# MigrationFX Administration Guide

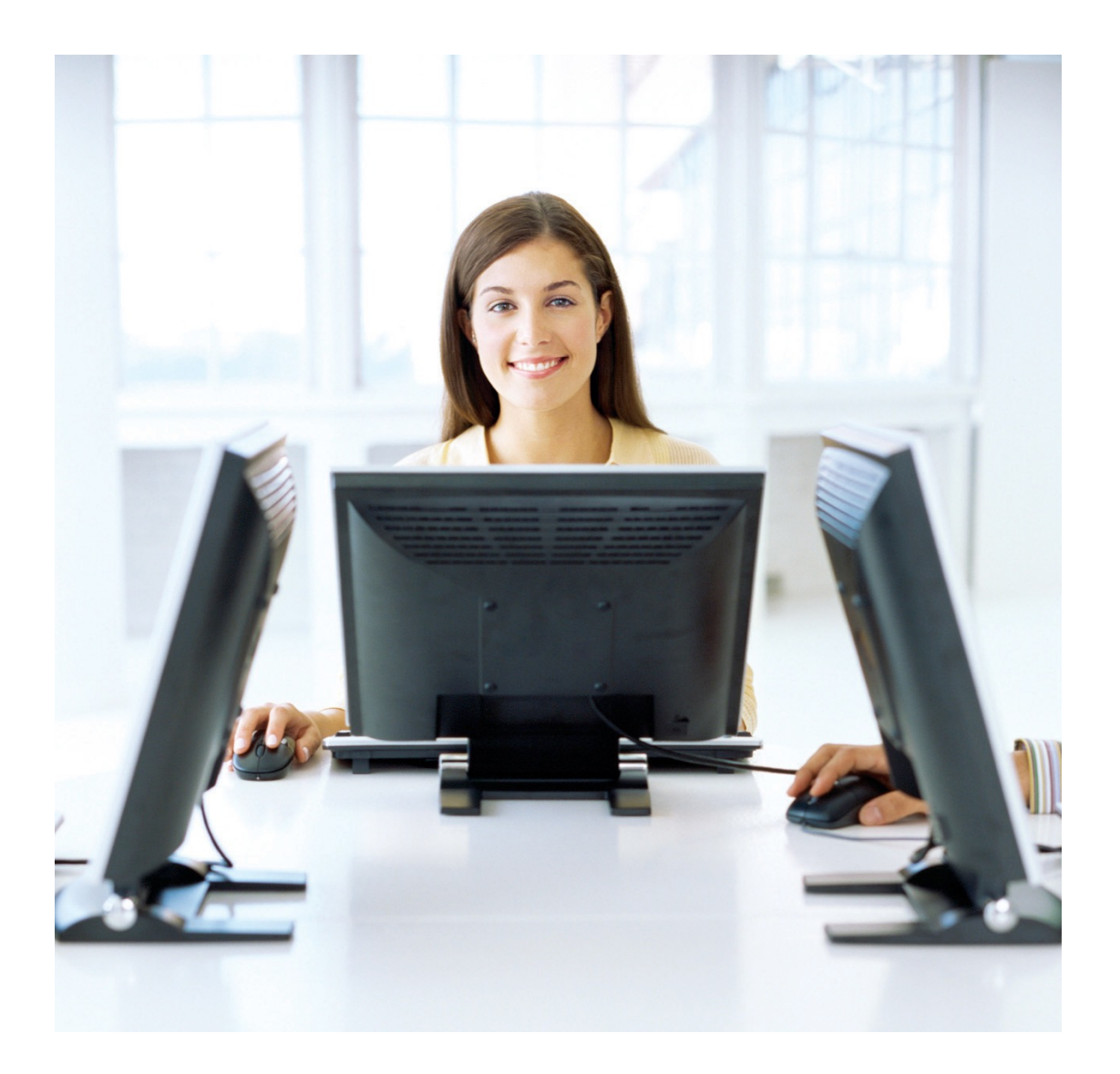

VERSION: 2.0

# Table of Contents

| MigrationFX                                      | 1  |
|--------------------------------------------------|----|
| Administration Guide                             | 1  |
| Overview                                         | 3  |
| Requirements                                     | 4  |
| Application                                      | 4  |
| Unified Communications Manager                   | 4  |
| Network Connectivity                             | 4  |
| Accounts & Permissions                           | 5  |
| Admin User Account                               | 5  |
| AutomationFX Web Interface Login                 | 5  |
| Phone Service Deployment                         | 12 |
| Phone Service Deployment Methods                 | 13 |
| Zero Touch Migration                             | 15 |
| Search by extension Migration                    | 15 |
| Self Service Migration                           | 15 |
| Migration Operation Details                      | 16 |
| CUCM 'Phone Migration' Feature                   | 16 |
| Migration Phone Templates                        | 16 |
| Migration Button Templates                       | 16 |
| Migration Template Naming Convention             | 17 |
| Naming Convention for Phone Templates            | 17 |
| Naming Convention for Button Templates           | 17 |
| Migration Template Flow Chart                    | 18 |
| Example Migration Scenarios                      | 19 |
| Scenario 1: Using the ALL Phone Template         | 19 |
| Scenario 2: Using the SOURCE Phone Template      | 20 |
| Scenario 3: Using the INDIVIDUAL Phone Template  | 20 |
| Scenario 4: Using the INDIVIDUAL Button Template | 21 |
| Scenario 5: Using the SHARED Button Template     | 21 |
| Migration Phone Field Mapping                    | 22 |

## Overview

MigrationFX makes the migration of Cisco IP Phones as simple as swapping the physical IP Phone by eliminating the need to manually re-configure devices within Cisco Unified Communications Manager.

MigrationFX is built using AutomationFX hence most of this document makes reference to AutomationFX as technically that is the application that is being installed. MigrationFX is the functionality enabled within the AutomationFX platform for migrating Cisco IP Phones. AutomationFX (hence MigrationFX) leverages existing technology from PhoneView, PhoneView is the premier Cisco Endpoint Management product from UnifiedFX and has been used by over 10,000 Cisco UC Engineers worldwide.

MigrationFX is in effect an XML Phone Service that is deployed to new IP Phones in order to allow the end user to migrate their old phone configuration to the new Cisco Endpoint eliminating hours of manual configuration typically required as part of the process. Instead an end user can 'upgrade' or 'swap' their Cisco IP Phone as easy as plugging in the new device and navigating one or more XML Pages on the new phone. MigrationFX takes care of all the reconfiguration automatically and seamlessly ensuring that the new device configuration mirrors the old configuration as close as technically possible.

The following diagram is a high level overview of how MigrationFX works:

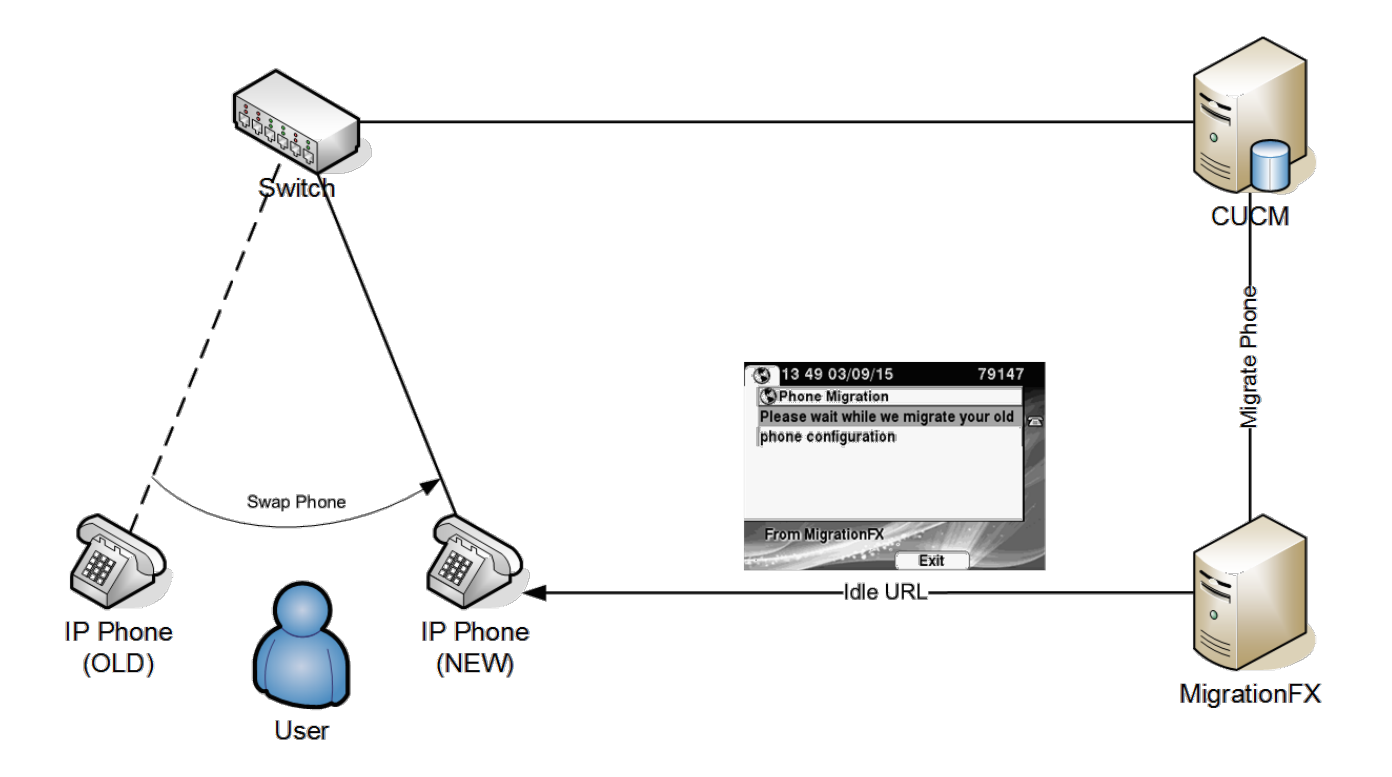

# Requirements

### Application

- Windows 7 (or Above) / Windows Server 2008 (or Above)
- Microsoft .Net Framework 4.5
- Dual Core CPU 2+ GHz / 2Gb Ram (or above)
- 250 Mb free Hard Drive space
- VMWare Supported
- Modern web browser i.e. Chrome, Firefox, Safari, IE 10+
- Free TCP Port (8181 by default)

Note: If installing on Windows 7 or Windows Server 2008 then Windows Management Framework 3.0 is also required: https://www.microsoft.com/en-us/download/details.aspx?id=34595

#### Unified Communications Manager

- CUCM Version 8.0 (or above)
- Appropriate CUCM License capacity for new phones (if required)
- Phone Web Server Enabled (for gathering topology information)

Note: On some occasions a CUCM update or device pack may be required to support new phone models

### Network Connectivity

The following tables details the TCP Port connectivity requirements of AutomationFX (and therefore MigrationFX)

| From         | То   | Port     | Purpose             |
|--------------|------|----------|---------------------|
| AutomationFX | CUCM | 80/TCP   | HTTP API Interface  |
| AutomationFX | CUCM | 8080/TCP | HTTP API Interface  |
| AutomationFX | CUCM | 443/TCP  | HTTPS API Interface |
| AutomationFX | CUCM | 8443/TCP | HTTPS API Interface |
| AutomationFX | CUCM | 6970/TCP | HTTP API Interface  |

#### TCP Ports between AutomationFX and CUCM

#### TCP Ports between AutomationFX and IP Phones

| From         | То           | Port                | Purpose             |
|--------------|--------------|---------------------|---------------------|
| AutomationFX | IP Phone     | 80/TCP              | HTTP API Interface  |
| AutomationFX | IP Phone     | 443/TCP             | HTTPS API Interface |
| IP Phone     | AutomationFX | 8181/TCP (Editable) | HTTP API Interface  |

### **Accounts & Permissions**

### Admin User Account

AutomationFX requires a CUCM 'Application User' account in order to access the relevant CUCM API's and perform the required functionality. This 'Admin User' account requires the following permissions:

- Standard Tab Sync User
- Standard CCM Server Monitoring
- Standard CCMADMIN Administration
- Standard CCM Phone Administration
- Super Copy & Phone Migration Resource Access (Recommend adding to customer Role/Group)

Note: An 'Admin User' account will be required for each CUCM cluster, detailed steps are provided below.

### AutomationFX Web Interface Login

The web interface for AutomationFX requires authentication once the first CUCM cluster has been added. AutomationFX uses the existing Application and End User accounts on CUCM to provide authenticated access to the AutomationFX web interface, hence the requirement for at least one CUCM cluster to be added before CUCM authentication is possible.

The CUCM Application or End User account requires one of the following permissions:

- Standard CCM Admin
- Standard Phone Administration

Note: Before the first CUCM cluster has been added the AutomationFX admin interface can be accessed in 'guest mode' automatically if accessed from the local machine (i.e. <u>http://127.0.0.1:8181</u>). However if it is necessary to access the AutomationFX web interface remotely before the first CUCM cluster has been added the following hard-coded guest account can be used:

- Username: guest
- Password: ufx12345

Important: The guest login is disabled when one or more CUCM clusters have been configured, from that point onward only a valid CUCM login can be used to login.

# Create a User for AutomationFX in CUCM

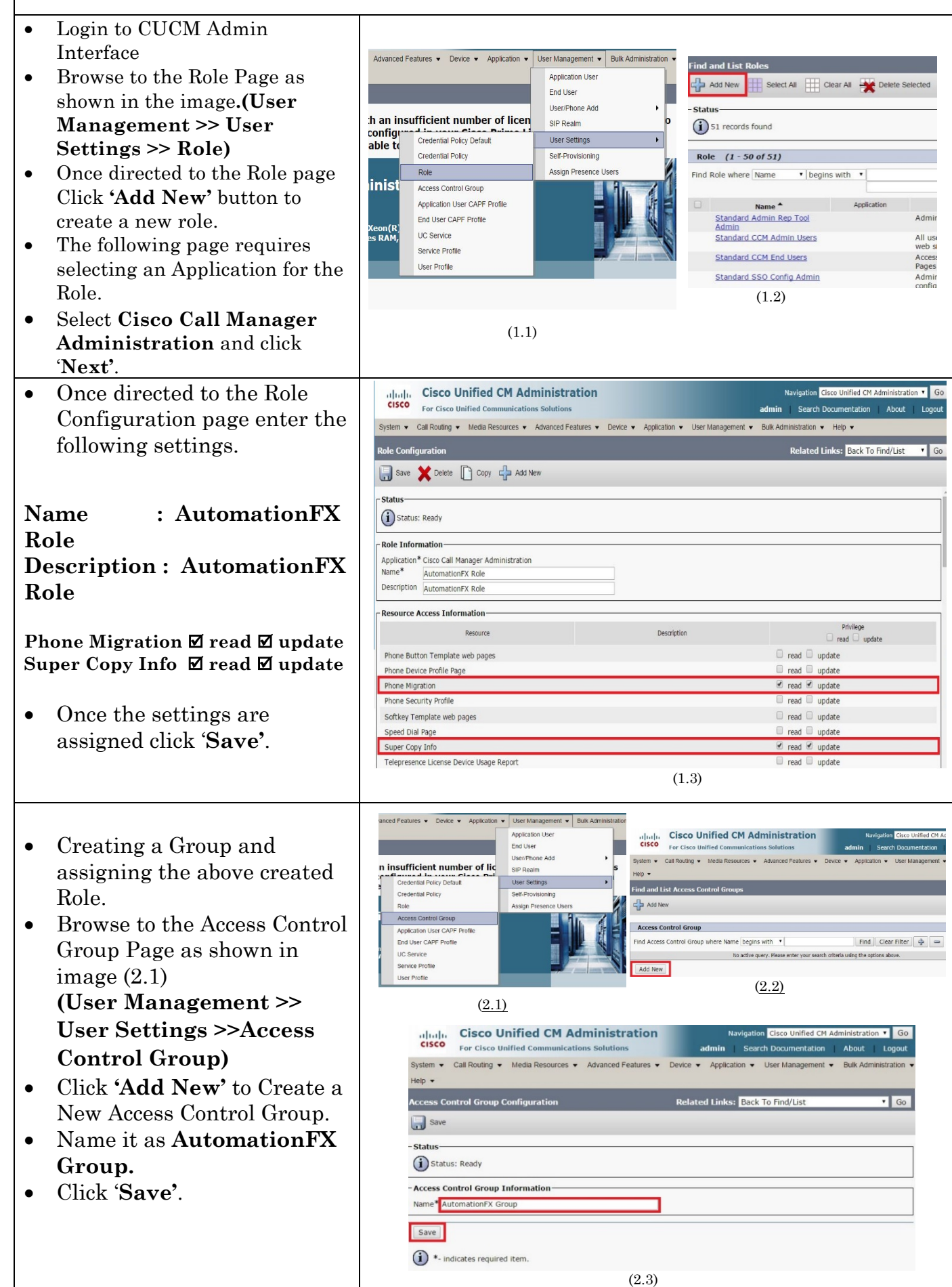

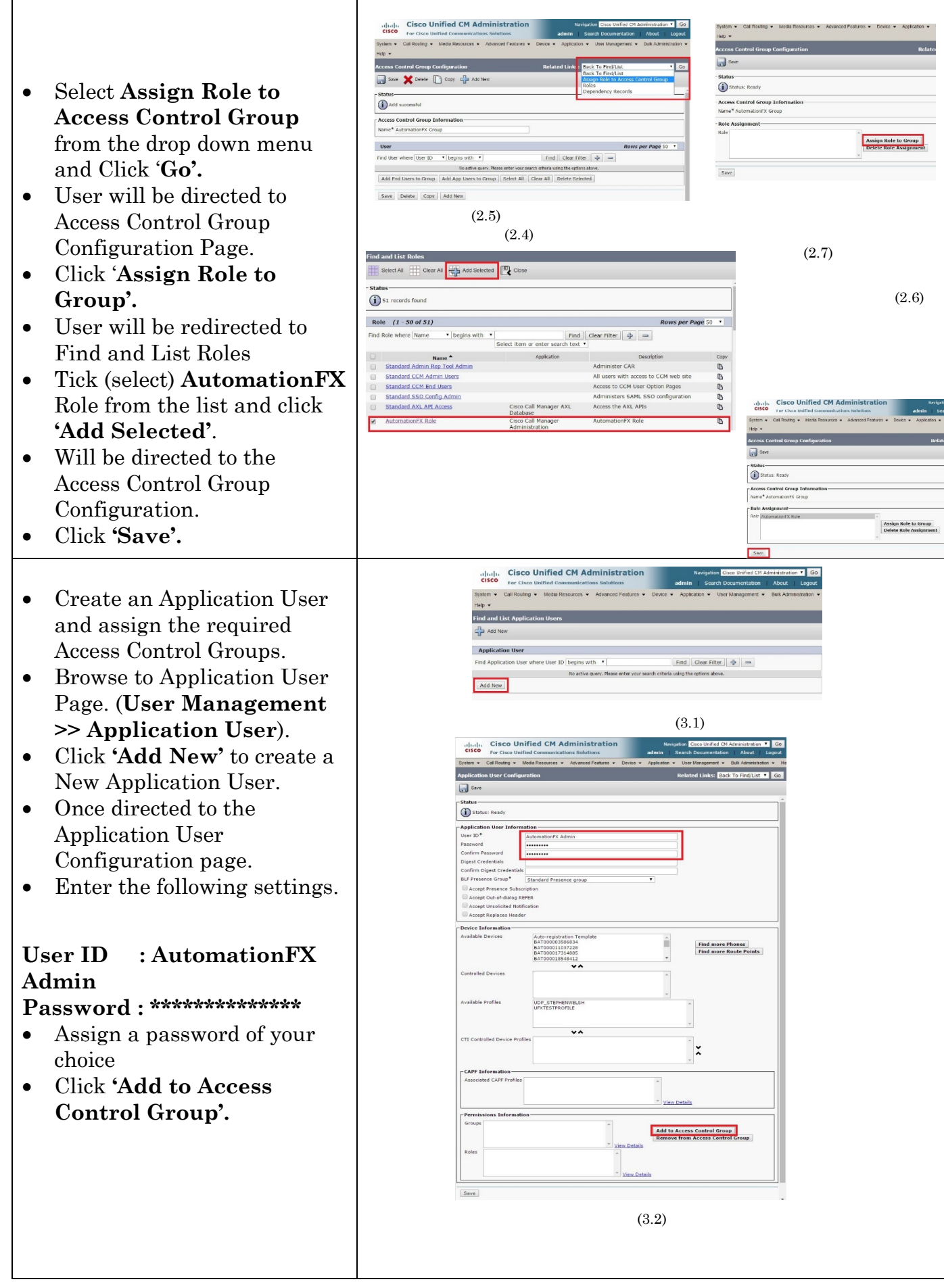

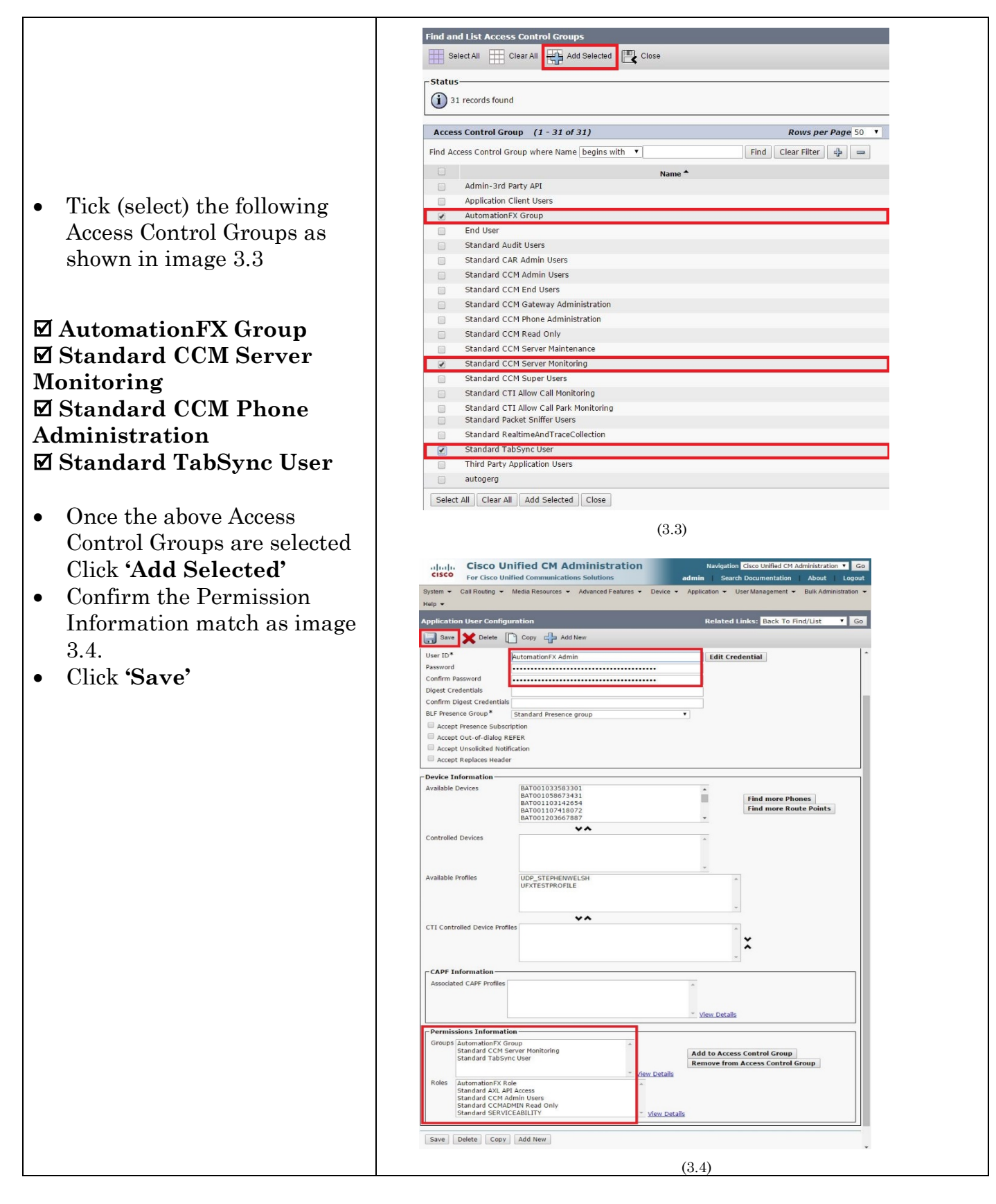

NOTE: The following Instruction are based on CUCM 10.5.1, instruction may differ according to CUCM version

| AutomationFX Installation                                                                                                    |                                                                                                    |  |  |  |
|----------------------------------------------------------------------------------------------------|----------------------------------------------------------------------------------------------------|--|--|--|
| Open the MSI Installer file and click                                                                                                    | 🖟 AutomationFX from Unified FX v1.1.0.97 Setup                                                                                                    |  |  |  |
| 'Next' on the welcome page                                                                                                    | Welcome to the AutomationFX from<br>Unified FX v1.1.0.97 Setup Wizard                                                                                                    |  |  |  |
|                                                                                                    | The Setup Wizard will install AutomationFX from Unified FX<br>v1.1.0.97 on your computer. Click Next to continue or<br>Cancel to exit the Setup Wizard.                                                                                                    |  |  |  |
|                                                                                                    | ∑UnifiedFX                                                                                                    |  |  |  |
|                                                                                                    | Back Next Cancel                                                                                                    |  |  |  |
| Review and accept the End-User License                                                                                                    | 🖟 AutomationFX from Unified FX v1.1.0.97 Setup                                                                                                    |  |  |  |
| Agreement then click 'Next'                                                                                                    | End-User License Agreement Please read the following license agreement carefully                                                                                                    |  |  |  |
|                                                                                                    | End User Licence Agreement<br>1. SCOPE & APPLICATION<br>This End-User License Agreement (EULA) is a legal agreement between<br>you (either an individual or a single entity) and Unified FX Limited for the<br>Software Utility identified above, which includes computer software and<br>may include online or electronic documentation. By installing, copying,<br>or otherwise using the Software, you agree to be bound by the terms of<br>this EULA. |  |  |  |
|                                                                                                    | ,<br>✓ I accept the terms in the License Agreement                                                                                                    |  |  |  |
|                                                                                                    | Print Back Net Cancel                                                                                                    |  |  |  |
| Choose a local TCP Port to host the                                                                                                    | 🙀 AutomationFX from Unified FX v1.1.0.97 Setup                                                                                                    |  |  |  |
| 'AutomationFX Web Application                                                                                                    | Port Selection<br>Choose a port.                                                                                                    |  |  |  |
| <ul> <li>Platform'.</li> <li>Click 'Test Port' to check that the chosen port is available on the local</li> </ul>                                                                                                 | Please choose a port.                                                                                                    |  |  |  |
| machine.<br>• Click 'Next' to continue                                                                                                    | Port Number (1-65535):<br>8181                                                                                                    |  |  |  |
| Note: <b>The default port is 8181</b> , this<br>can be changed to port 80 as long as<br>there are no other applications hosted on<br>port 80 on the local machine.                                                | Test Port  It is recommended that you accept the selected default port. Back Next Cancel                                                                                                    |  |  |  |
| Note: This is saved to the following                                                                                                    |                                                                                                    |  |  |  |
| <ul> <li>registry entry:</li> <li>HKLM\Software\UnifiedFX\Automati<br/>onFX\PortNumber (32 bit systems)</li> <li>HKLM\Software\Wow6432Node\Unifi<br/>edFX\AutomationFX\PortNumber (64<br/>bit systems)</li> </ul> |                                                                                                    |  |  |  |

| All the required information has been                                                                                                    | 😸 AutomationFX from Unified FX v1.1.0.97 Setup                                                                                                    |  |  |  |
|----------------------------------------------------------------------------------------------------|----------------------------------------------------------------------------------------------------|--|--|--|
| captured, click 'Install' to start the installation.                                                                                                    | Ready to install AutomationFX from Unified FX v1.1.0.97                                                                                                    |  |  |  |
|                                                                                                    | Click Install to begin the installation. Click Back to review or change any of your installation settings. Click Cancel to exit the wizard.                                                                                                    |  |  |  |
|                                                                                                    | Back Install Cancel                                                                                                    |  |  |  |
| All necessary files are copied to the local                                                                                                    | 🛃 AutomationFX from Unified FX v1.1.0.97 Setup                                                                                                    |  |  |  |
| machine and the 'AutomationFX'<br>Windows Service is installed and started.                                                                                                    | Installing AutomationFX from Unified FX v1.1.0.97                                                                                                    |  |  |  |
|                                                                                                    | Please wait while the Setup Wizard installs AutomationFX from Unified FX v1.1.0.97.                                                                                                    |  |  |  |
|                                                                                                    | Status: Starting services                                                                                                    |  |  |  |
|                                                                                                    |                                                                                                    |  |  |  |
|                                                                                                    | Back Next                                                                                                    |  |  |  |
| Once the installation is complete click<br>'Finish' to close the MSI Installer                                                                                                    | AutomationFX from Unified FX v1.1.0.97 Setup                                                                                                    |  |  |  |
|                                                                                                    |                                                                                                    |  |  |  |
|                                                                                                    | ∑UnifiedFX                                                                                                    |  |  |  |
|                                                                                                    | Back Finish Cancel                                                                                                    |  |  |  |
| After the MSI Installation is complete<br>the application web interface is opened<br>automatically (http://127.0.0.1:8181).<br>The first step for a new installation is to<br>install the license key. Enter the License<br>Key and click 'Install', once installed you<br>will see the license parameters on this<br>page. | SubmittedFX       Image: Comparison of the second second sec |  |  |  |

| Constal               |
|-----------------------|
|                       |
|                       |
|                       |
|                       |
|                       |
|                       |
|                       |
| ✓ License Installud K |
|                       |
|                       |
|                       |
|                       |
|                       |
|                       |
|                       |
| e Consul              |
|                       |
|                       |
|                       |
|                       |
|                       |
|                       |
|                       |
|                       |
|                       |
|                       |
|                       |
| edrx                  |
|                       |
|                       |
| ITINUE                |
| initoe.               |
|                       |
| •                     |
|                       |
|                       |
|                       |
| 0                     |
|                       |
|                       |
|                       |
| edFX                  |
|                       |

## **Phone Service Deployment**

The XML Phone Service that users interact with needs to be deployed and available to the newly connected IP Phones. Also, the new IP Phone needs to register to CUCM temporarily with a basic non-user specific configuration in order to to present the XML Phone Service to the end user and initiate the migration from the old phone configuration.

MigrationFX works with Auto-Registered devices or pre-imported via BAT with a basic non-user specific configuration.

There are two ways to deploy the XML Phone Service to newly connected IP Phones:

- Idle URL
- Enterprise Phone Service

Note: Using the Idle URL with Auto-Registered phones is only possible with CUCM Version 10.0 (or above) by leveraging the Universal Phone Template feature.

The XML Phone Service URL to configure:

#### http://SERVER:PORT/AutomationFX/trigger/Migration

SERVER: The IP Address of the machine AutomationFX was installed on PORT: The TCP Port chosen to host AutomationFX (8181 by default)

# **Phone Service Deployment Methods**

We expect the user installing AutomationFX, have server **IP Address** and the **Port Number** available at this point. In order to start a Migration, the new phones should Initiate the MigrationFX phone service automatically or manually depending on the deployment method used.

# Deployment Method 1 - Configure the Universal Device Template with MigrationFX Trigger Idle URL (CUCM 10 or Above).

- Login to CUCM Admin Interface.
- Browse to User Management >>>User/Phone Add >>> Universal Device Template.
- Open your Auto-Registration Template.
- Under <u>Service Configuration Settings</u> Change the Idle Field to the MigrationFX Server.

E.g. If the IP Address of the PC you installed MigrationFX is 192.168.1.100 and the chosen port number was 8181, URL will be as follow:

#### http://192.168.1.100:8181/AutomationFX/trigger/Migration?name=#DEVICENAME#

| System  Call Routing                  | Media Resource: | s      Advanced Features | Device -     | Application - | User Management 👻 | Bulk Administration - | Help 🔻 |
|---------------------------------------|-----------------|--------------------------|--------------|---------------|-------------------|-----------------------|--------|
| Universal Device Templa               | ite Configura   | tion                     |              |               |                   |                       |        |
| Save X Delete Ex                      | pand All        | Add New                  |              |               |                   |                       |        |
| Phone Settings                        |                 |                          |              |               |                   |                       |        |
| Protocol Settings                     |                 |                          |              |               |                   |                       |        |
| Phone Buttons Configuration           | n               |                          |              |               |                   |                       |        |
| IP Phone Services Subscription        | ion             |                          |              |               |                   |                       |        |
| <ul> <li>Security Settings</li> </ul> |                 |                          |              |               |                   |                       |        |
| - Service Configuration Setting       | gs              |                          |              |               |                   |                       |        |
| Information                           | Default 🔻       |                          |              |               |                   |                       |        |
| Directory                             | Default •       |                          |              |               |                   |                       |        |
| Messages                              | Default 🔻       |                          |              |               |                   |                       |        |
| Services                              | Default v       |                          |              |               |                   |                       |        |
| Authentication Server                 | Default +       |                          |              |               |                   |                       |        |
| Proxy Server                          | Default 🔻       |                          |              |               |                   |                       |        |
| Idle                                  | Override 🔻      | http://192.168.1.100:818 | 1/Automation | FX/tric       |                   |                       |        |
| Idle Timer (seconds)                  | Override *      | 10                       |              |               |                   |                       |        |
| Secure Authentication URL             | Default 🔻       |                          |              |               |                   |                       |        |
| Secure Directory URL                  | Default 🔻       |                          |              |               |                   |                       |        |
| Secure Idle URL                       | Default +       |                          |              |               |                   |                       |        |
| Secure Information URL                | Default 🔻       |                          |              |               |                   |                       |        |
| Secure Messages URL                   | Default +       |                          |              |               |                   |                       |        |
| Secure Services URL                   | Default +       |                          |              |               |                   |                       |        |
| Services Provisioning *               |                 | Default                  |              | -             |                   |                       |        |
| Troubleshooting Settings              |                 |                          |              |               |                   |                       |        |
| Locale Settings                       |                 |                          |              |               |                   |                       |        |
| Multilevel Precedence Preem           | nption (MLPP) S | ettings                  |              |               |                   |                       |        |
| Do Not Disturb (DND) Settin           | igs             |                          |              |               |                   |                       |        |
| Automatic Alternate Routing           | (AAR) Settings  |                          |              |               |                   |                       |        |
| Busy Lamp Field Settings              |                 |                          |              |               |                   |                       |        |

• Change the Idle Timer (seconds) field to 60.

Once these parameters are configured all the auto registered phones will inherit the above settings which will initiate the Migration Service Automatically and prompt user to confirm the migration if topology data is available and found. However, it is possible that topology data may not be available or found, in this case the user will be prompt to login or enter the search pin/extension depending on the fallback parameter on "Parameters" page under "Configuration" menu in MigrationFX admin interface.

#### Deployment Method 2 – Create an Enterprise Phone Service.

- Login to CUCM Admin Interface.
- Browse to Device >>> Device Settings >>> Phone Services>>> Click Add New.

Creating a New Enterprise Service. (see image for more details)

Service Name : Migration Service

E.g. If the IP Address of the PC you installed MigrationFX is 192.168.1.100 and the chosen port number was 8181, URL will be as follow:

#### http://192.168.1.100:8181/AutomationFX/trigger/Migration?name=#DEVICENAME#

- Service URL: <u>http://</u> <u>192.168.1.100:8181/AutomationFX/trigger/Migration?name=#DEVICENAME#</u>
- Service Category: XML Service
- Service Type: Standard IP Phone Service.
- Tick Enable and Enterprise Subscription Checkboxes and Click Save.

| cisco         | Cisco Unified CM Administration For Cisco Unified Communications Solutions                                                 |
|---------------|----------------------------------------------------------------------------------------------------|
| System - Ca   | Call Routing • Media Resources • Advanced Features • Device • Application • User Management • Bulk Administration • Help • |
| IP Phone Se   | ervices Configuration                                                                                                    |
| Save          |                                                                                                    |
| Service Info  | ormation                                                                                                    |
| Service Name  | Migration Service                                                                                                    |
| Service Desc  | cription                                                                                                    |
| Service URL*  | * http:// 192.168.1.100:8181/AutomationFX/trigger/Migration                                                                |
| Secure-Servi  | rice URL                                                                                                    |
| Service Cate  | egory* XML Service                                                                                                    |
| Service Type  | * Standard IP Phone Service                                                                                                |
| Service Vend  | dor                                                                                                    |
| Service Versi | sion                                                                                                    |
| 🗹 Enable      |                                                                                                    |
| Centerprise   | se Subscription                                                                                                    |
|               |                                                                                                    |
| Save          |                                                                                                    |

In order to migrate, plug in the new phone, open the Migration Service using the Services or Applications button. Once the Migration service is initiated the service will prompt user to confirm the migration if topology data is available and found. However, it is possible that topology data may not be available, in this case service will prompt user to login or enter the search pin/extension depending on the fallback parameter on "Parameters" page under "Configuration" menu in MigrationFX admin interface.

# **Zero Touch Migration**

This is the simplest method of migration as the old and new phone are identified automatically once the user swaps the phones using the same cable. In order for this to happen MigrationFX regularly gathers topology information from the web server of all IP Phones in each configured cluster.

The topology information enables the tracking of phone movements, in particular when the new phone is plugged in. When the Migration Phone Service opens on the new phone the service determines all previous phones plugged into the same port. The Migration Phone Service then presents the user with the last phone plugged into the same cable and asks them to confirm the migration from that phone to the newly connected device.

If for any reason the Migration Phone Service is unable to determine the last phone connected on the same port, it will 'fall-back' to Self Service or Search by extension depending on Fallback parameter under Configuration >> Parameters page in MigrationFX admin interface.

Note: The topology data is gathered from the phones web server, therefore if the phone web server is disabled it will not be possible to use the Zero Touch Migration approach.

# Search by extension Migration

This method requires the engineer to provide the extension number to identify their existing phone. The Migration Phone Service queries entire phone estate and presents all devices with the provided extension/directory number. If there is only one phone with the provided extension the Migration Phone Service presents that device information to the user and asks them to conform the migration from that device. If there are multiple devices with the extension (shared line scenario) is presented with a list of the devices (up to a limit of 5) and asked to choose the device to migrate.

# **Self Service Migration**

This method requires the end user to login to the Migration Phone Service to authenticate who they are and identify their existing phone associated to their user account. The Migration Phone Service queries all associated devices with the authenticated user account. Therefore there needs to be at least one phone associated in order to determine the old phone configuration to migrate. If there is only one phone associated to the user account the Migration Phone Service presents that device information to the user and asks them to conform the migration from that device. If there are multiple devices associated the user is presented with a list of the devices (up to a limit of 5) and asked to choose the device to migrate.

Note: The Migration Phone Service checks for device owner (set on the device page) and associated devices (set on the users page) to determine associated phones to the user account.

# **Migration Operation Details**

There are a number of key steps involved in the migration of a phone configuration from the old to the new device. The primary CUCM feature used by MigrationFX is the 'Phone Migration' option listed on the top right drop down list on each device page within the CUCM Admin web interface.

### **CUCM 'Phone Migration' Feature**

MigrationFX automates the submission of the CUCM 'Phone Migration' feature on demand as each user migrates their own phone. By providing a simple and secure process for end users to identify the old and new device and then initiate the migration. As powerful as the CUCM 'Phone Migration' feature is, it does not handle phone button templates, so if the old phone has a unique button template or there is a different number of buttons between the old and new phone model this requires additional processing by MigrationFX which is described below.

### **Migration Phone Templates**

The CUCM 'Phone Migration' Feature requires a Bulk Admin Tool (BAT) 'Phone Template' to specify the model of the new device as well as providing any missing device fields that the old model may not contain. For example when migrating a SCCP phone to SIP based model, the SCCP device configuration does not have any SIP specific fields to migrate. In this scenario the missing SIP fields are obtained from the specified Phone Template. MigrationFX can dynamically generate individual Phone Templates during each migration, however there may be scenarios when it is necessary to override the default behaviour of MigrationFX. Overriding the default behaviour of MigrationFX can use instead of creating new templates.

### **Migration Button Templates**

In order to handle the migration of phone button templates MigrationFX can dynamically create a 'Button Template' for each migration. Creating a Button Template for the new phone model is based on copying each button from old phone, however any button type not supported on the new phone model is excluded.

In some scenarios some phones may have 'Individual' button templates when an end user makes changes to their button layout. By default if the old device has an 'Individual' button template then MigrationFX will dynamically create a new 'Individual' button template and use that for the migrated device. This ensures that any unique button layouts are maintained as close to the original as possible.

In other scenarios when the old phone has a button template that is 'Shared' with other phones (i.e. the old phone's button template name does not include the words 'Individual Template') MigrationFX will create a new button template that is 'Shared' between migrated phones of the same new model type.

This default behaviour can be overridden for situations where the generated button template does not have the desired layout. Overriding the default behaviour is performed by creating button templates with specific names, MigrationFX checks if a specifically named button template exists and uses it instead of dynamically creating a new one.

Because MigrationFX checks for the existence of these named Phone and Button Templates during migration it provides the ability to define templates before the migration happens. This provides the ability to be in full control the migration process before any migration occurs rather than editing the device\button configuration afterwards maximising the user migration experience.

### **Migration Template Naming Convention**

The default behaviour in most situations should be all that is required, however as outlined above the default behaviour can be overridden by creating Phone and/or Button Templates with specific names. The 'Migration Template Flow Chart' below details the steps for generating or using Phone and Button Templates during a migration. MigrationFX uses a naming convention for Phone and Button Templates and either uses existing templates or dynamically creates them using the following naming convention.

### Naming Convention for Phone Templates

#### **TARGET-MODEL-PROTOCOL-Migration Template**

- **Target** one of the following: ALL, SOURCE or the old device name (i.e. SEP123456789012) for an INDIVIDUAL template.
- Model: is the new phone model name (i.e. 8841)
- Protocol: is the new phone protocol (i.e. SCCP or SIP)

| Example Phone Template Name                    | Description                                                                                          |
|------------------------------------------------|----------------------------------------------------------------------------------------------------|
| ALL-8841-SIP-Migration Template                | Use this Phone Template for any migration where the new model is a 8841 (SIP)                        |
| SOURCE-8841-SIP-Migration Template             | Create a new INDIVIDUAL Phone Template based<br>on this SOURCE Phone Template                        |
| SEP123456789012-8841-SIP-Migration<br>Template | Use/Create this INDIVIDUAL Phone Template when migrating from SEP123456789012 to a 8841 (SIP) device |

### Naming Convention for Button Templates

#### TARGET-MODEL-PROTOCOL-MFX

- **Target** is the old device name (i.e. SEP123456789012) for an INDIVIDUAL Button Template or the old Button Template name (i.e. Standard 7961) for SHARED Button Templates.
- Model: is the new phone model name (i.e. 8841)
- **Protocol**: is the new phone protocol (i.e. SCCP or SIP)

| Example Button Template Name | Description                                                                                                    |
|------------------------------|----------------------------------------------------------------------------------------------------|
| SEP123456789012-8841-SIP-MFX | Use/Create this INDIVIDUAL Button Template when migrating from SEP123456789012 to a 8841 (SIP) device                                       |
| SEP112233ABCDEF-7841-SIP-MFX | Use/Create this INDIVIDUAL Button Template when migrating from SEP112233ABCDEF to a 7841 (SIP) device                                       |
| Standard 7941-8841-SIP-MFX   | Use/Create this SHARED Button Template for any old phone using the 'Standard 7941' Button Template that is migrating to a 8841 (SIP) device |

### **Migration Template Flow Chart**

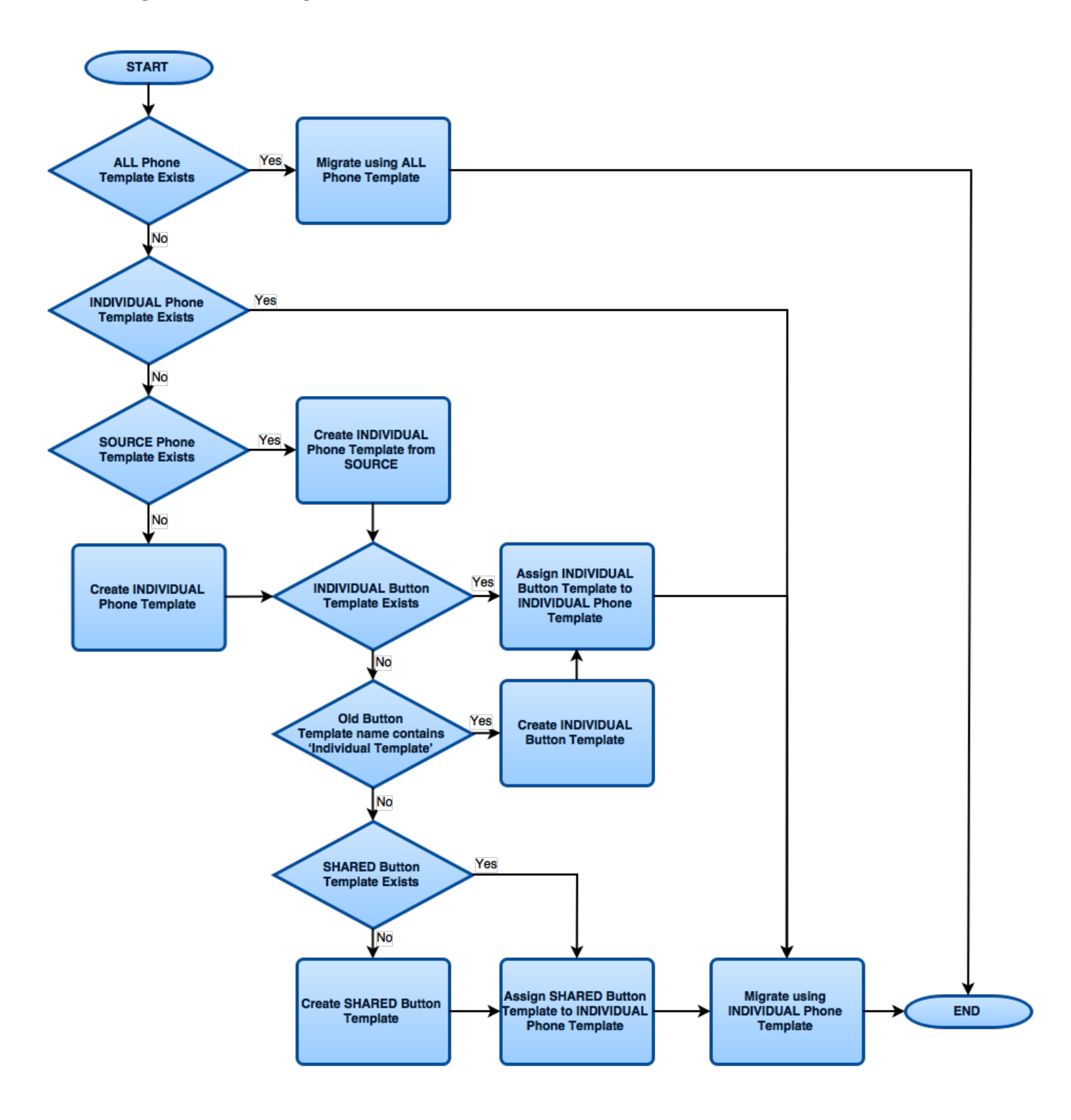

# **Example Migration Scenarios**

Here are a number of example scenarios for when and how to override the default Device and Button Template generation of MigrationFX.

Note: It may be convent to migrate one or more phones and let MigrationFX create the relevant template names dynamically then edit/copy/rename the templates from there. This ensures that the naming convention is correct as MigrationFX will be creating the template.

### Scenario 1: Using the ALL Phone Template

Typically required if there is a desire to normalise a number of 'Individual' Button Templates to shared Button Templates instead of mapping old to new individual button templates one too one.

Old Name: SEP123456789012 Old Model: 7941 Old Protocol: SCCP Old Button Template: Standard 7941 SCCP New Model: **8841** New Protocol: **SIP** 

Create a Phone Template with the name: **ALL-8841-SIP-Migration Template** 

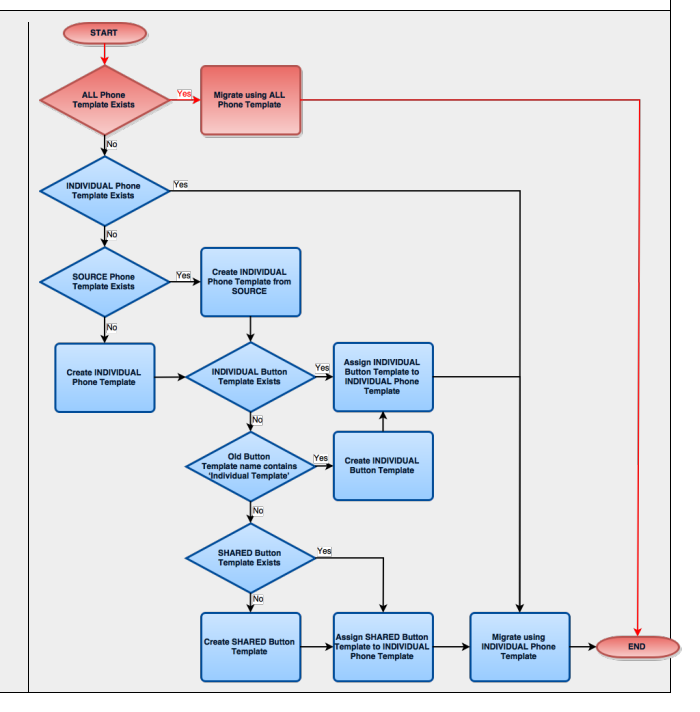

### Scenario 2: Using the SOURCE Phone Template

Typically required if using non-default SIP device settings and migrating from SCCP to SIP based models.

Old Name: SEP123456789012 Old Model: 7941 Old Protocol: SCCP Old Button Template: Standard 7941 SCCP New Model: **8841** New Protocol: **SIP** 

Create a Phone Template with the name: **SOURCE-8841-SIP-Migration Template** 

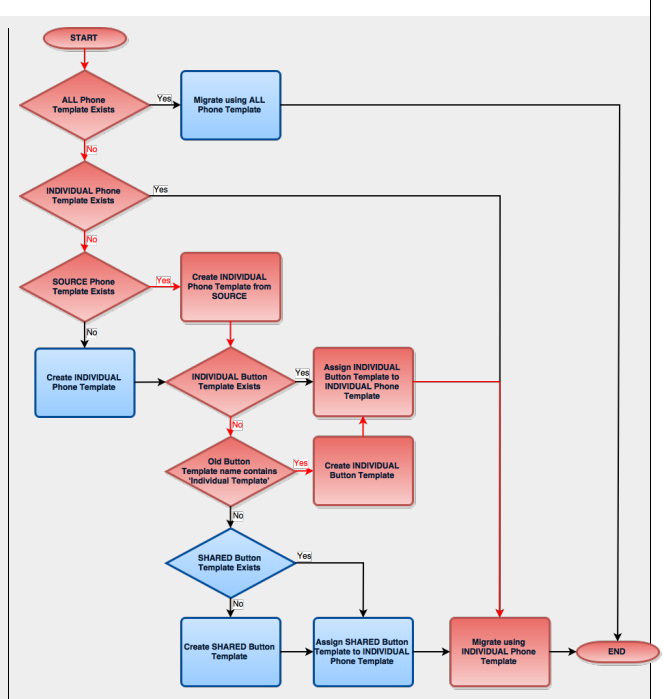

### Scenario 3: Using the INDIVIDUAL Phone Template

Typically required if full control of all device and button configuration for specific device(s), i.e. a complex phone configuration such as a manager/secretary.

#### Old Name: **SEP123456789012** Old Model: 7941 Old Protocol: SCCP Old Button Template: Standard 7941 SCCP New Model: **8841** New Protocol: **SIP**

Create a Phone Template with the name: SEP123456789012-8841-SIP-Migration Template

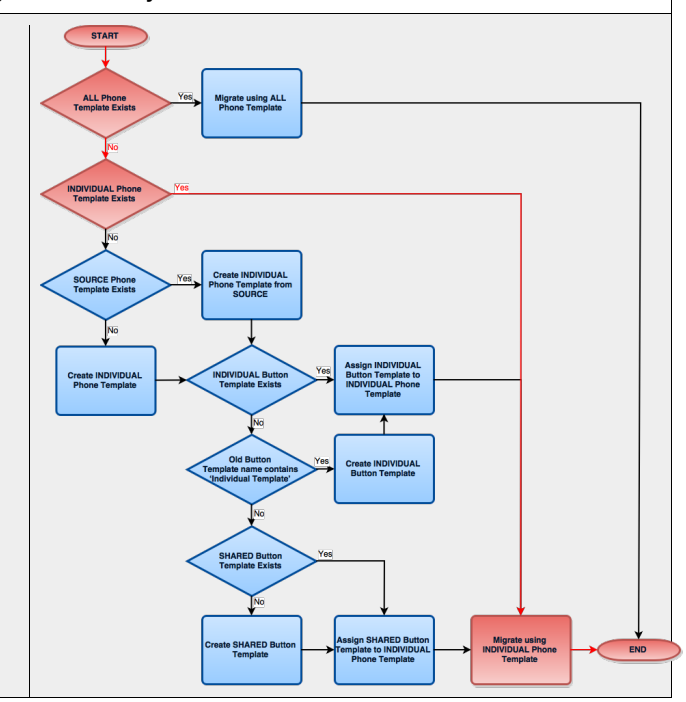

### Scenario 4: Using the INDIVIDUAL Button Template

Typically required if full control of the button configuration for specific device(s), i.e. a complex phone configuration such as a manager/secretary.

Old Name: **SEP123456789012** Old Model: 7941 Old Protocol: SCCP Old Button Template: Standard 7941 SCCP New Model: **8841** New Protocol: **SIP** 

Create a Button Template with the name: **SEP123456789012-8841-SIP-MFX** 

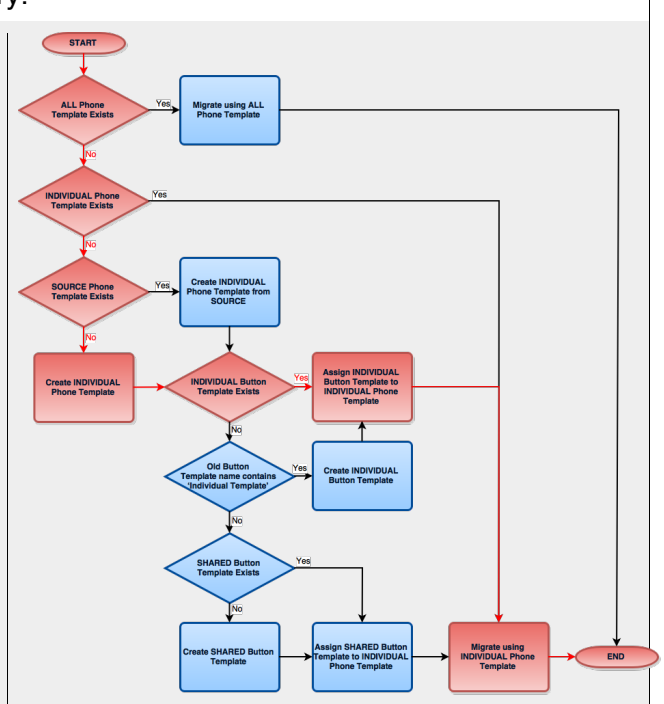

### Scenario 5: Using the SHARED Button Template

Typically required if the 'Shared' Button Template for the new phone model requires customisation beyond the dynamically generated Button Template.

Old Name: SEP123456789012 Old Model: 7941 Old Protocol: SCCP Old Button Template: **Standard 7941 SCCP** New Model: **8841** New Protocol: **SIP** 

Create a Button Template with the name: Standard 7941 SCCP-8841-SIP-MFX

Note: Due to the limited length of the Button Template name it is not possible to use the Shared Button Template naming convention when the length of the old phone Button Template name is longer than 35 characters. If the Button Template name of the old phone is longer than 35 characters then an Individual Template will be used instead.

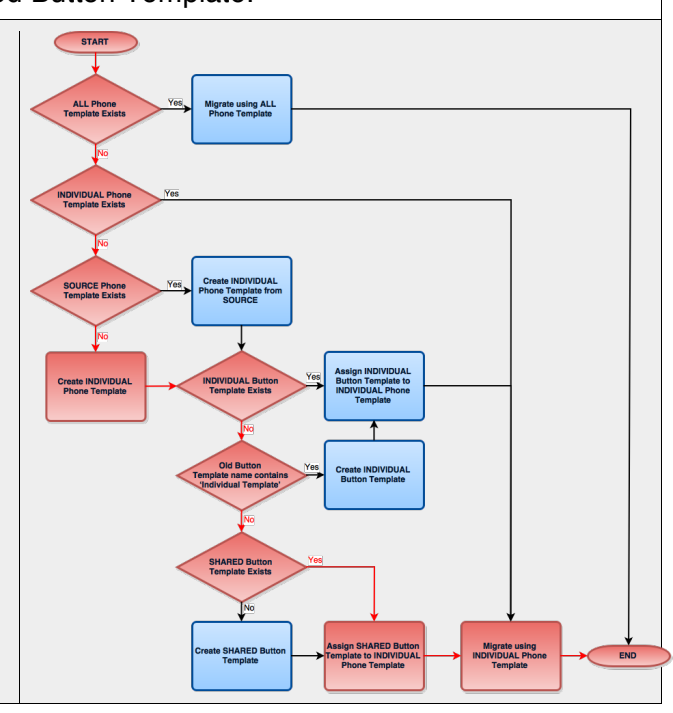

# **Migration Phone Field Mapping**

When migrating Cisco IP Phones most of the information from the 'old phone' is copied across to the new phone model. However there are a small number of phone fields that are populated from the Phone Template used for the migration or in some cases are blank/default.

This is typically because the field does not exist on the old phone therefore there is no information to migrate. For most fields that do not exist on the old phone this information is populated from the Phone Template.

One of the most common situations where the new phone has fields that do not exist on the old phone is when migrating from SCCP to SIP based models. For most fields that are present on a SIP based model but not SCCP the field is populated from the Phone Template. Scenario 2 above provides an example of how to specify the SIP specific fields for all migrations to a specific phone model therefore providing the ability to control those settings.

The following table details each phone field and migration type (i.e. to/from protocol type) and indicates where the migrated phone field is populated from.

| Phone Field                         | Protocol<br>Specific | SCCP to SCCP | SCCP to SIP | SIP to SCCP | SIP to SIP |
|-------------------------------------|----------------------|--------------|-------------|-------------|------------|
| Device<br>Information               |                      |              |             |             |            |
| MAC Address                         |                      | Old Phone    | Old Phone   | Old Phone   | Old Phone  |
| Description                         |                      | Old Phone    | Old Phone   | Old Phone   | Old Phone  |
| Device Pool                         |                      | Old Phone    | Old Phone   | Old Phone   | Old Phone  |
| Common Device<br>Configuration      |                      | Old Phone    | Old Phone   | Old Phone   | Old Phone  |
| Phone Button<br>Template            |                      | Template     | Template    | Template    | Template   |
| Softkey<br>Template                 |                      | Old Phone    | Old Phone   | Old Phone   | Old Phone  |
| Common Phone<br>Profile             |                      | Old Phone    | Old Phone   | Old Phone   | Old Phone  |
| Calling Search<br>Space             |                      | Old Phone    | Old Phone   | Old Phone   | Old Phone  |
| AAR Calling<br>Search Space         |                      | Old Phone    | Old Phone   | Old Phone   | Old Phone  |
| Media Resource<br>Group List        |                      | Old Phone    | Old Phone   | Old Phone   | Old Phone  |
| User Hold MOH<br>Audio Source       |                      | Old Phone    | Old Phone   | Old Phone   | Old Phone  |
| Network Hold<br>MOH Audio<br>Source | SCCP Only            | Old Phone    | N/A         | Default     | N/A        |
| Location                            |                      | Old Phone    | Old Phone   | Old Phone   | Old Phone  |
| AAR Group                           |                      | Old Phone    | Old Phone   | Old Phone   | Old Phone  |

| Phone Field                                                      | Protocol<br>Specific | SCCP to SCCP | SCCP to SIP | SIP to SCCP | SIP to SIP |
|------------------------------------------------------------------|----------------------|--------------|-------------|-------------|------------|
| User Locale                                                      |                      | Old Phone    | Old Phone   | Old Phone   | Old Phone  |
| Network Locale                                                   |                      | Old Phone    | Old Phone   | Old Phone   | Old Phone  |
| Built In Bridge                                                  |                      | Old Phone    | Old Phone   | Old Phone   | Old Phone  |
| Privacy                                                          |                      | Old Phone    | Old Phone   | Old Phone   | Old Phone  |
| Device Mobility<br>Mode                                          |                      | Old Phone    | Old Phone   | Old Phone   | Old Phone  |
| Owner                                                            |                      | Old Phone    | Old Phone   | Old Phone   | Old Phone  |
| Owner User ID                                                    |                      | Old Phone    | Old Phone   | Old Phone   | Old Phone  |
| Phone<br>Personalization                                         |                      | Old Phone    | Old Phone   | Old Phone   | Old Phone  |
| Services<br>Provisioning                                         |                      | Old Phone    | Old Phone   | Old Phone   | Old Phone  |
| Phone Load<br>Name                                               |                      | Template     | Template    | Template    | Template   |
| Single Button<br>Barge                                           | SCCP Only            | Old Phone    | N/A         | Template    | N/A        |
| Join Across<br>Lines                                             | SCCP Only            | Old Phone    | N/A         | Template    | N/A        |
| Use Trusted<br>Relay Point                                       |                      | Old Phone    | Old Phone   | Old Phone   | Old Phone  |
| BLF Audible<br>Alert Setting<br>(Phone Idle)                     |                      | Old Phone    | Old Phone   | Old Phone   | Old Phone  |
| BLF Audible<br>Alert Setting<br>(Phone Busy)                     |                      | Old Phone    | Old Phone   | Old Phone   | Old Phone  |
| Always Use<br>Prime Line                                         |                      | Old Phone    | Old Phone   | Old Phone   | Old Phone  |
| Always Use<br>Prime Line for<br>Voice Message                    |                      | Old Phone    | Old Phone   | Old Phone   | Old Phone  |
| Geolocation                                                      |                      | Old Phone    | Old Phone   | Old Phone   | Old Phone  |
| Retry Video Call<br>as Audio                                     | SCCP Only            | Old Phone    | N/A         | Template    | N/A        |
| Ignore<br>Presentation<br>Indicators<br>(internal calls<br>only) |                      | Old Phone    | Old Phone   | Old Phone   | Old Phone  |
| Allow Control of<br>Device from CTI                              |                      | Old Phone    | Old Phone   | Old Phone   | Old Phone  |

| Phone Field                                                                                           | Protocol<br>Specific | SCCP to SCCP | SCCP to SIP | SIP to SCCP | SIP to SIP |
|----------------------------------------------------------------------------------------------------|----------------------|--------------|-------------|-------------|------------|
| Logged Into<br>Hunt Group                                                                             |                      | Old Phone    | Old Phone   | Old Phone   | Old Phone  |
| Remote Device                                                                                         |                      | Old Phone    | Old Phone   | Old Phone   | Old Phone  |
| Protected<br>Device                                                                                   |                      | Old Phone    | Old Phone   | Old Phone   | Old Phone  |
| Hot line Device                                                                                       |                      | Old Phone    | Old Phone   | Old Phone   | Old Phone  |
| Require off-<br>premise location                                                                      |                      | Old Phone    | Old Phone   | Old Phone   | Old Phone  |
|                                                                                                    |                      |              |             |             |            |
| Number<br>Presentation<br>Transformation                                                              |                      |              |             |             |            |
| Caller ID For<br>Calls From This<br>Phone                                                             |                      |              |             |             |            |
| Calling Party<br>Transformation<br>CSS                                                                |                      | Old Phone    | Old Phone   | Old Phone   | Old Phone  |
| Use Device Pool<br>Calling Party<br>Transformation<br>CSS (Caller ID<br>For Calls From<br>This Phone) |                      | Old Phone    | Old Phone   | Old Phone   | Old Phone  |
| Remote<br>Number                                                                                      |                      |              |             |             |            |
| Calling Party<br>Transformation<br>CSS                                                                |                      | Old Phone    | Old Phone   | Old Phone   | Old Phone  |
| Use Device Pool<br>Calling Party<br>Transformation<br>CSS (Caller ID<br>For Calls From<br>This Phone) |                      | Old Phone    | Old Phone   | Old Phone   | Old Phone  |
|                                                                                                    |                      |              |             |             |            |
| Protocol<br>Specific<br>Information                                                                   |                      |              |             |             |            |
| Packet Capture<br>Mode                                                                                |                      | Old Phone    | Old Phone   | Old Phone   | Old Phone  |
| Packet Capture<br>Duration                                                                            |                      | Old Phone    | Old Phone   | Old Phone   | Old Phone  |

| Phone Field                                                           | Protocol<br>Specific | SCCP to SCCP | SCCP to SIP | SIP to SCCP | SIP to SIP |
|-----------------------------------------------------------------------|----------------------|--------------|-------------|-------------|------------|
| BLF Presence<br>Group                                                 |                      | Old Phone    | Old Phone   | Old Phone   | Old Phone  |
| SIP Dial Rules                                                        | SIP Only             | N/A          | Template    | N/A         | Old Phone  |
| MTP Preferred<br>Originating<br>Codec                                 | SIP Only             | N/A          | Default     | N/A         | Old Phone  |
| Device Security<br>Profile                                            |                      | Template     | Template    | Template    | Template   |
| Rerouting<br>Calling Search<br>Space                                  | SIP Only             | N/A          | Default     | N/A         | Old Phone  |
| SUBSCRIBE<br>Calling Search<br>Space                                  |                      | Template     | Template    | Template    | Template   |
| SIP Profile                                                           | SIP Only             | N/A          | Template    | N/A         | Old Phone  |
| Digest User                                                           | SIP Only             | N/A          | Default     | N/A         | Old Phone  |
| Media<br>Termination<br>Point Required                                | SIP Only             | N/A          | Default     | N/A         | Old Phone  |
| Unattended Port                                                       |                      | Old Phone    | Old Phone   | Old Phone   | Old Phone  |
| Require DTMF<br>Reception                                             |                      | Old Phone    | Old Phone   | Old Phone   | Old Phone  |
| RFC2833<br>Disabled                                                   | SCCP Only            | Old Phone    | N/A         | Default     | N/A        |
|                                                                       |                      |              |             |             |            |
| Certification<br>Authority Proxy<br>Function<br>(CAPF)<br>Information |                      |              |             |             |            |
| Certificate<br>Operation                                              |                      | Old Phone    | Old Phone   | Old Phone   | Old Phone  |
| Authentication<br>Mode                                                |                      | Old Phone    | Old Phone   | Old Phone   | Old Phone  |
| Authentication<br>String                                              |                      | Old Phone    | Old Phone   | Old Phone   | Old Phone  |
| Key Size (Bits)                                                       |                      | Old Phone    | Old Phone   | Old Phone   | Old Phone  |
| Operation<br>Completes By                                             |                      | Old Phone    | Old Phone   | Old Phone   | Old Phone  |
|                                                                       |                      |              |             |             |            |

| Phone Field                               | Protocol<br>Specific | SCCP to SCCP | SCCP to SIP | SIP to SCCP | SIP to SIP |
|-------------------------------------------|----------------------|--------------|-------------|-------------|------------|
| Expansion<br>Module<br>Information        |                      |              |             |             |            |
| Module 1                                  |                      | Template     | Template    | Template    | Template   |
| Module 1 Load<br>Name                     |                      | Template     | Template    | Template    | Template   |
| Module 2                                  |                      | Template     | Template    | Template    | Template   |
| Module 2 Load<br>Name                     |                      | Template     | Template    | Template    | Template   |
|                                           |                      |              |             |             |            |
| External Data<br>Locations<br>Information |                      |              |             |             |            |
| Information                               |                      | Old Phone    | Old Phone   | Old Phone   | Old Phone  |
| Directory                                 |                      | Old Phone    | Old Phone   | Old Phone   | Old Phone  |
| Messages                                  |                      | Old Phone    | Old Phone   | Old Phone   | Old Phone  |
| Services                                  |                      | Old Phone    | Old Phone   | Old Phone   | Old Phone  |
| Authentication<br>Server                  |                      | Old Phone    | Old Phone   | Old Phone   | Old Phone  |
| Proxy Server                              |                      | Old Phone    | Old Phone   | Old Phone   | Old Phone  |
| ldle                                      |                      | Old Phone    | Old Phone   | Old Phone   | Old Phone  |
| Idle Timer<br>(seconds)                   |                      | Old Phone    | Old Phone   | Old Phone   | Old Phone  |
| Secure<br>Authentication<br>URL           |                      | Old Phone    | Old Phone   | Old Phone   | Old Phone  |
| Secure Directory<br>URL                   |                      | Old Phone    | Old Phone   | Old Phone   | Old Phone  |
| Secure Idle URL                           |                      | Old Phone    | Old Phone   | Old Phone   | Old Phone  |
| Secure<br>Information URL                 |                      | Old Phone    | Old Phone   | Old Phone   | Old Phone  |
| Secure<br>Messages URL                    |                      | Old Phone    | Old Phone   | Old Phone   | Old Phone  |
| Secure Services<br>URL                    |                      | Old Phone    | Old Phone   | Old Phone   | Old Phone  |
|                                           |                      |              |             |             |            |
| Extension<br>Information                  |                      |              |             |             |            |

| Phone Field                                             | Protocol<br>Specific                                                                                                    | SCCP to SCCP | SCCP to SIP | SIP to SCCP | SIP to SIP |
|---------------------------------------------------------|----------------------------------------------------------------------------------------------------|--------------|-------------|-------------|------------|
| Enable<br>Extension<br>Mobility                         |                                                                                                    | Old Phone    | Old Phone   | Old Phone   | Old Phone  |
| Log Out Profile                                         |                                                                                                    | Old Phone    | Old Phone   | Old Phone   | Old Phone  |
|                                                         |                                                                                                    |              |             |             |            |
| MLPP and<br>Confidential<br>Access Level<br>Information |                                                                                                    |              |             |             |            |
| MLPP Domain                                             |                                                                                                    | Old Phone    | Old Phone   | Old Phone   | Old Phone  |
| MLPP Indication                                         |                                                                                                    | Old Phone    | Old Phone   | Old Phone   | Old Phone  |
| MLPP<br>Preemption                                      |                                                                                                    | Old Phone    | Old Phone   | Old Phone   | Old Phone  |
| Confidential<br>Access Mode                             |                                                                                                    | Old Phone    | Old Phone   | Old Phone   | Old Phone  |
| Confidential<br>Access Level                            |                                                                                                    | Old Phone    | Old Phone   | Old Phone   | Old Phone  |
|                                                         |                                                                                                    |              |             |             |            |
| Do Not Disturb                                          |                                                                                                    |              |             |             |            |
| DND Option                                              |                                                                                                    | Old Phone    | Old Phone   | Old Phone   | Old Phone  |
| DND Incoming<br>Call Alert                              |                                                                                                    | Old Phone    | Old Phone   | Old Phone   | Old Phone  |
|                                                         |                                                                                                    |              |             |             |            |
| Secure Shell<br>Information                             |                                                                                                    |              |             |             |            |
| Secure Shell<br>User                                    |                                                                                                    | Old Phone    | Old Phone   | Old Phone   | Old Phone  |
| Secure Shell<br>Password                                |                                                                                                    | Old Phone    | Old Phone   | Old Phone   | Old Phone  |
|                                                         |                                                                                                    |              |             |             |            |
| Product<br>Specific<br>Configuration<br>Layout          | All fields that exist on old phone are migrated to new phone, all product specific Phone<br>Template fields are ignored.<br>Use Common Phone Profile and/or Enterprise Phone Configuration to specify fields that<br>exist on new phone but not the old phone |              |             |             |            |